## User Guide

**Swap Representative** 

The following steps illustrate how to swap an authorised representative's account to a new user.

1. Under the "Accounts" section, click on the "Swap Representative" link beside the name of the representative to be swapped.

## Note:

- You can only re-assign your account to a new user, i.e. a user who does not already have an existing account in the system.
- Once you have swapped a current user account for a new user, the current user will not be able to log in thereafter. Only the new user will be able to log in.

| Paid a | ccount that are not renewed before expiry wi | ll be terminated within 1 | 0 calendar days af | fter it's expiry dat | te.                    |
|--------|----------------------------------------------|---------------------------|--------------------|----------------------|------------------------|
| 5/N    | Representative Name                          | Account Type              | Payment Status     | Expiry Date          | Action                 |
| Ι.     | John Ng Kok Ming                             | Free                      | Not Applicable     | Not Applicable       | Swap<br>Representative |
| 2.     | Sam Ng Kok Peng                              | Bidding                   | Paid               | 09 Feb 2016          | Swap<br>Representative |
| Showin | g 1-2 of 2 records.                          |                           |                    |                      |                        |

2. Enter the details of the new representative who is to be swapped with the current active representative.

| Name          | Sam Ng Kok Peng                                                                     |
|---------------|-------------------------------------------------------------------------------------|
| Login ID      | S4223797C                                                                           |
| Account Type  | Bidding                                                                             |
| PLEASE ENTE   | R THE NEW REPRESENTATIVE                                                            |
| Name *        |                                                                                     |
| Contact No. * |                                                                                     |
| Fax No.       |                                                                                     |
| Email *       |                                                                                     |
| Account Type  | Bidding                                                                             |
| Login Type *  | NRIC No./ SingPass ID (For Singaporean/Permanent Resident/Employment Pass Holder) * |
|               |                                                                                     |

## CURRENT ACTIVE REPRESENTATIVE

3. When you are done, click "Submit".

| Account Type  | Bidding                                            |
|---------------|----------------------------------------------------|
| PLEASE ENTE   | R THE NEW REPRESENTATIVE                           |
| Name *        | TEO BENG BENG                                      |
| Contact No. * | 6123123                                            |
| Fax No.       |                                                    |
| Email *       | teo@alpha.com                                      |
| Account Type  | Bidding                                            |
| Login Type *  | Passport No. (For Foreigner without SingPass ID) * |
|               |                                                    |

4. If the representatives have been swapped successfully, you will see this dialogue box. Click "Close".

Note: If the representatives have been swapped successfully, the new representative can log in to the account immediately if the representative is using Singpass login. Authorised representatives without a Singpass will be issued a GeBIZ ID. They will receive their GeBIZ ID and password through email within 1 working day when the application has been approved.

| ♥ SUCCESS                                                          |                                        |
|--------------------------------------------------------------------|----------------------------------------|
| You have successfully swapped Sam Ng Kok Peng for TEO BENG<br>BENG | ourighter four under withowe states it |
| VER                                                                |                                        |

5. Back at the "Accounts" section, you can see the new representative's name in place of the old representative's one. Click on the name.

| Paid ac | count that are not renewed before expiry wi | Il be terminated within 1 | 10 calendar days a | fter it's expiry da | te.                    |
|---------|---------------------------------------------|---------------------------|--------------------|---------------------|------------------------|
| S/N     | Representative Name                         | Account Type              | Payment Status     | Expiry Date         | Action                 |
| 1.      | John Ng Kok Ming                            | Free                      | Not Applicable     | Not Applicable      | Swap<br>Representative |
| 2.      | TEO BENG BENG                               | Bidding                   | Not Applicable     | Not Applicable      | Swap<br>Representative |
| Showing | 1-2 of 2 records.                           |                           |                    |                     |                        |
| REAS    | S OF BUSINESS                               |                           |                    |                     | Edi                    |

6. A history to show the swapping of representatives is displayed for you to review.

| ne > My Stuff<br>wap R | f > Company A | Admin > Swap Repre | esentative Hist |                  | VELCOME JOHN NG KOK MING | MESSAGES (0) LOGOU |
|------------------------|---------------|--------------------|-----------------|------------------|--------------------------|--------------------|
| ne≻MyStuff<br>Wap R    | f > Company A | Admin > Swap Repre | esentative Hist | cory             |                          |                    |
| wap R                  |               |                    |                 |                  |                          |                    |
| wap R                  | oproco        |                    |                 |                  |                          |                    |
|                        | eprese        | ntative His        | story           |                  |                          |                    |
| /N From                | User          | To User            |                 | Swap By          | Account Type             | Swap Date          |
| . Sam M                | Ng Kok Peng   | TEO BENG B         | ENG             | John Ng Kok Ming | BIDDING                  | 12 Feb 2015        |
| howing 1-1 of 1        | record.       |                    |                 |                  |                          |                    |